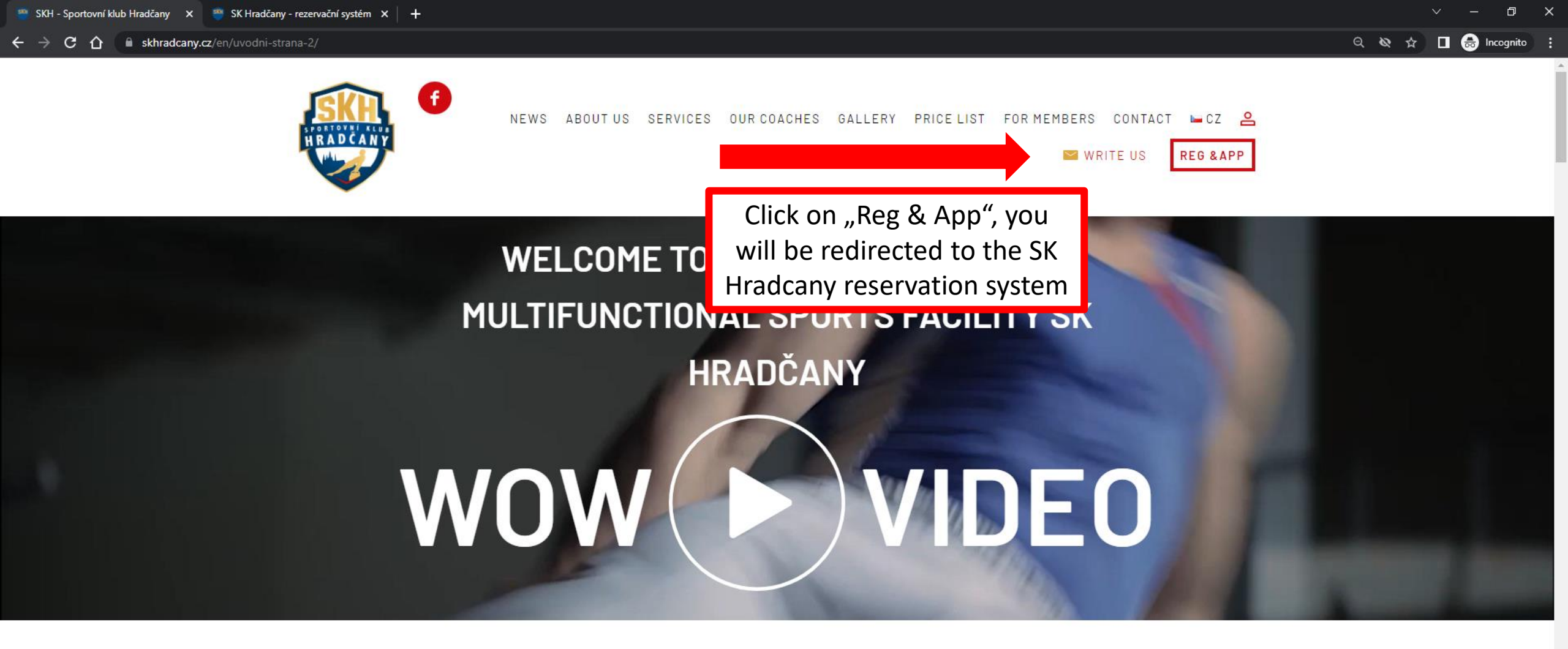

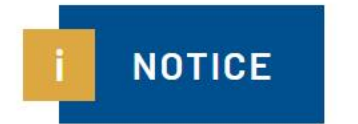

On 17th November the gym is closed, gymnastics preparation trainings are cancelled. On Friday 18th November gym is open.

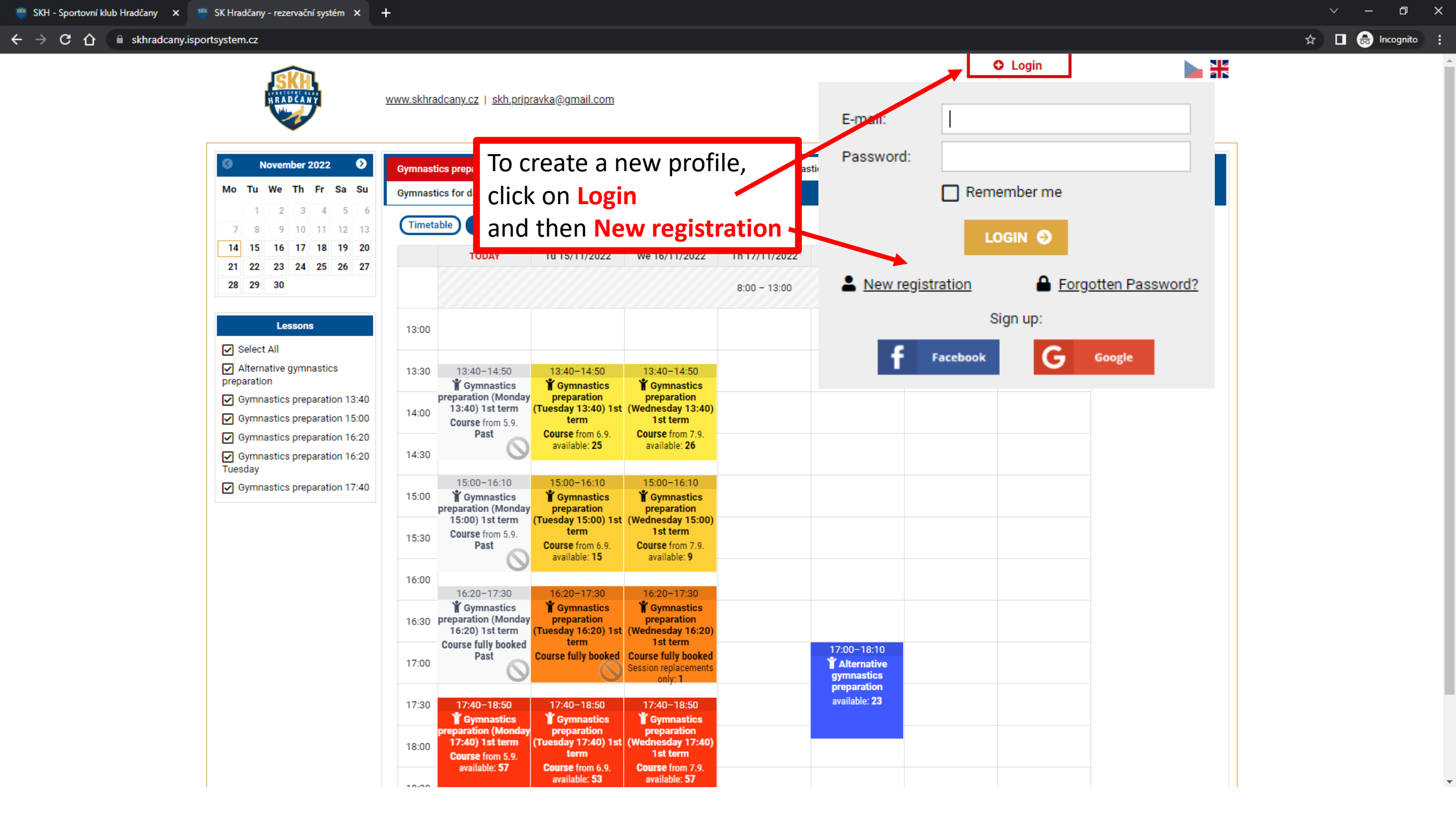

← → C ☆ 💧 skhradcany.isportsystem.cz/new-account.php

## New User Registration

Sign in with your social account:

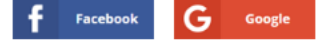

## Sign up with your e-mail:

Please complete the form and submit. We will send a confirmation link to the e-mail you have entered. You will confirm your registration by clicking on that link.

| Name.                                                                                                    | Petr                         |  |
|----------------------------------------------------------------------------------------------------|------------------------------|--|
|                                                                                                    |                              |  |
| Last name:                                                                                                    | * Novák                      |  |
| Phone:                                                                                                    | 605125184 *                  |  |
| E-mail:                                                                                                    | * petr.novak141980@gmail.com |  |
| ADDRESS / BILLING DAT                                                                                                    | 4                            |  |
| Company number:                                                                                                    |                              |  |
| Registered for GST:                                                                                                    | Registered for GST           |  |
| Company:                                                                                                    |                              |  |
| Street:                                                                                                    | * Diskařská 294/1            |  |
| City:                                                                                                    | Praha *                      |  |
| Zip code:                                                                                                    | * 11800                      |  |
| Password:                                                                                                    | ******                       |  |
| Password must include:                                                                                                    | S Minimum 8 characters       |  |
| Repeat password:                                                                                                    | *                            |  |
| ✓ Laccept the <u>terms</u> of the second second seco | the facility                 |  |
| Information about per                                                                                                    | sonal data processing        |  |
| Agreement with <u>news</u>                                                                                                    | letter subscription          |  |
| •                                                                                                    | 2                            |  |

This is parent registration (not your child registration!)

đ

🔌 🕁 🔲 🌧 Incognito

← <u>Back</u>

Complete the registration by clicking on "SEND".

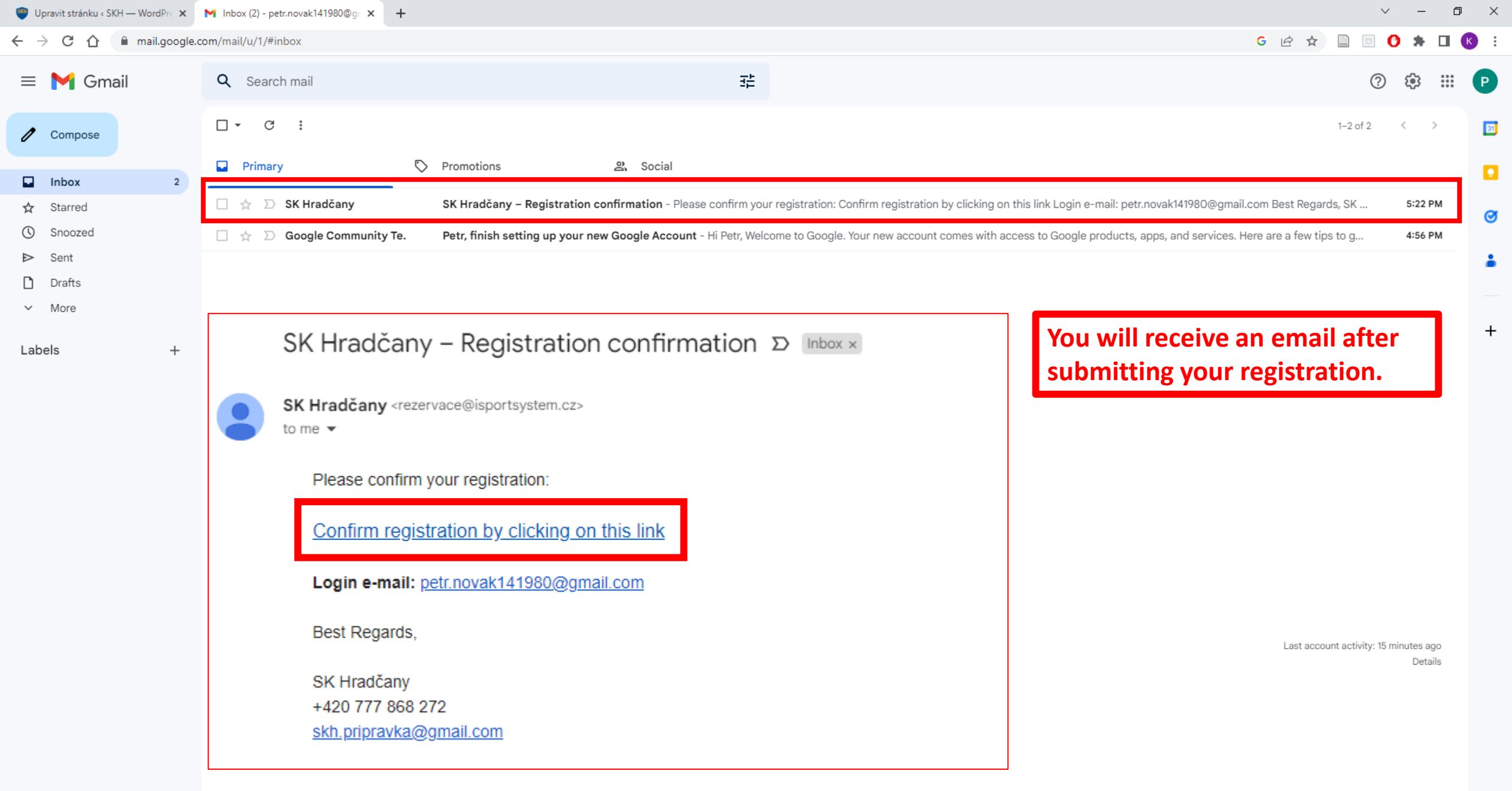

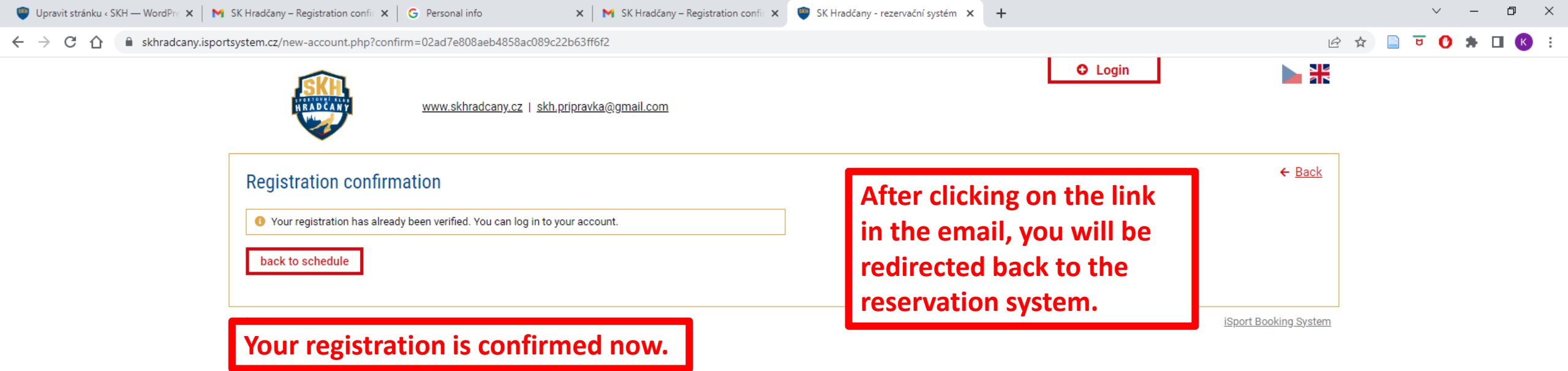

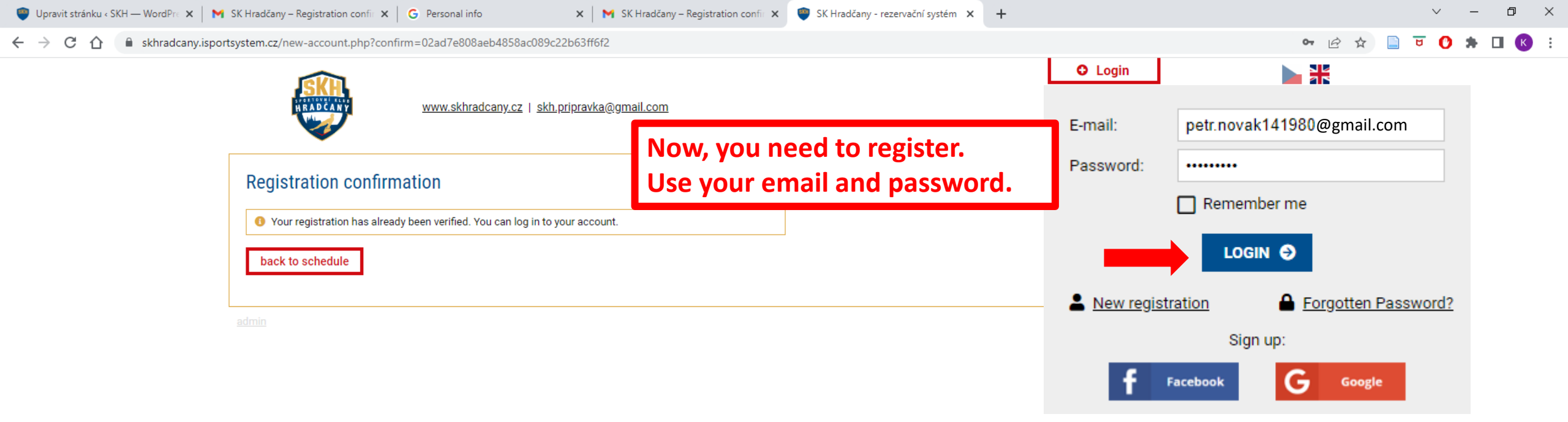

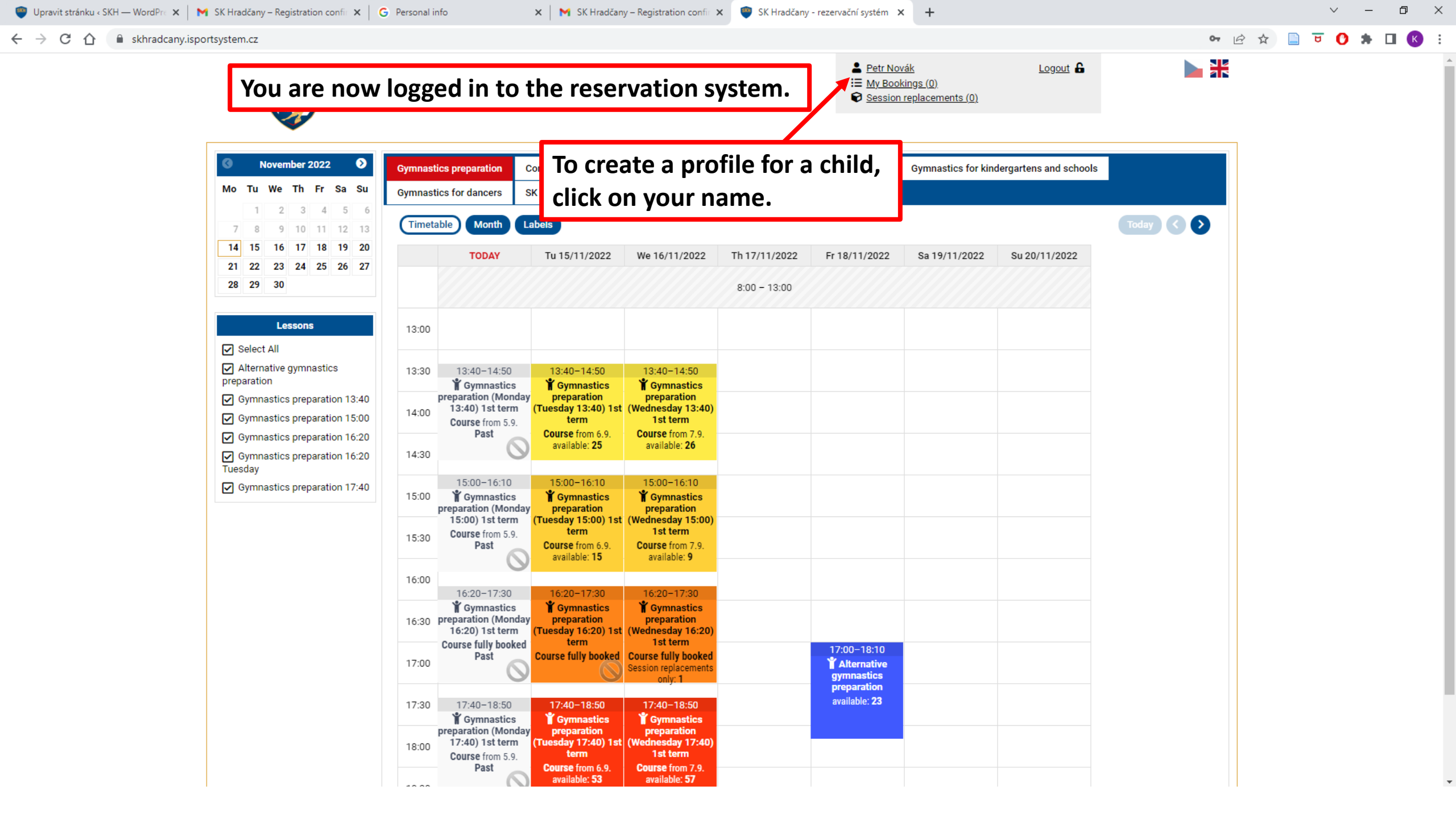

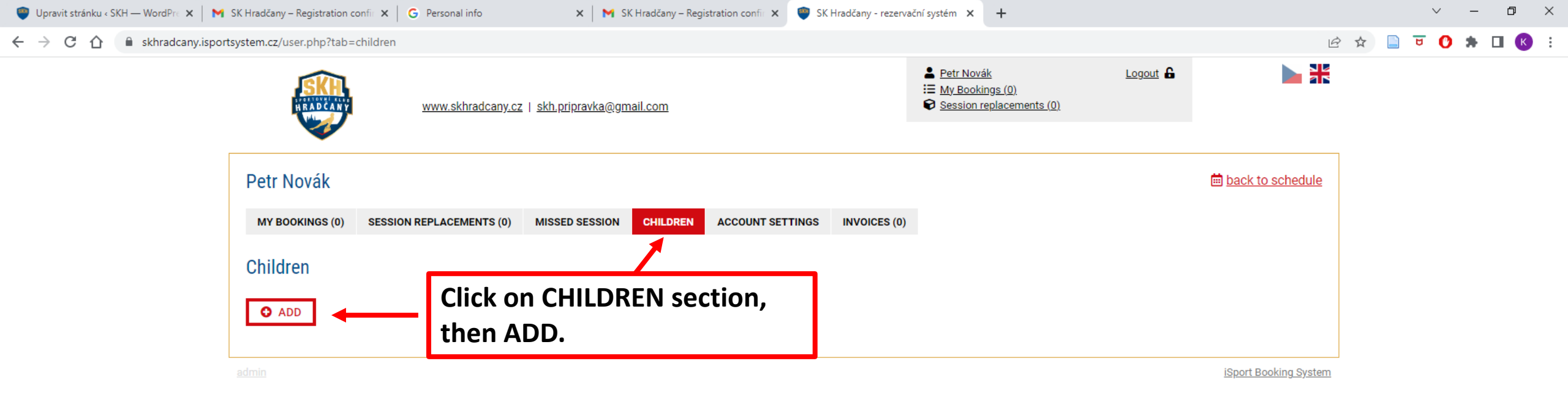

O 🗄

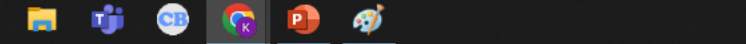

| 🤎 SKH - Sportovní klub Hradčany 🗙 🦉 SK Hradčany - rezervační systém 🗴 🕂                   |                                                                                               |                                                                                                 |                                                    | ~ - @ X             |
|-------------------------------------------------------------------------------------------|-----------------------------------------------------------------------------------------------|-------------------------------------------------------------------------------------------------|----------------------------------------------------|---------------------|
| ← → C 🏠 🔒 skhradcany.isportsystem.cz/user.php?tab=children-edit&id_child=1468             |                                                                                               |                                                                                                 |                                                    | 익 ☆ 🗖 👼 Incognito : |
| WWW.skhradcany.cz   skl                                                                   | <u>ı.pripravka@gmail.com</u>                                                                  | <ul> <li>▲ Petr Novák</li> <li>※ My Bookings (9)</li> <li>✓ Session replacements (2)</li> </ul> | Logout &                                           |                     |
| Petr Novák                                                                                | SSED SESSION CHILDREN ACCOUNT SETTINGS                                                        | INVOICES (2)                                                                                    | i <u>back to schedule</u>                          |                     |
| Child                                                                                     | Vyplňte níže potřebné informace<br>všechna prostřední jména.<br>V opačném případě nebude Vaše | e přesně podle pasu nebo občanského<br>e registrace platná.                                     | Please fill in all data<br>pruke completely!       | a correctly and     |
| Name:                                                                                     | Petr                                                                                          | 1                                                                                               | Use ulacifics.                                     |                     |
| Last name:                                                                                | Novák                                                                                         | •                                                                                               |                                                    |                     |
| Middle name:                                                                              |                                                                                               |                                                                                                 | If your child does n                               | ot have a birth     |
| Birth number:                                                                             | 1504120415                                                                                    | •                                                                                               | number, check the                                  | option              |
| Nationality:                                                                              | Czechia - CZE                                                                                 | •                                                                                               | "Foreigner".                                       |                     |
| Date of birth:                                                                            | 12/04/2015                                                                                    |                                                                                                 |                                                    |                     |
| Sex:                                                                                      | ● boy / man ○ girl / woman                                                                    |                                                                                                 |                                                    |                     |
| Street:                                                                                   | Diskařská 294/1                                                                               | •                                                                                               | If the child attends                               | competitive         |
| City:                                                                                     | Praha                                                                                         | •                                                                                               | gymnastics, please                                 | upload a            |
| Postal code:                                                                              | 11800                                                                                         | •                                                                                               | photo.                                             |                     |
| Since when has he/she been doing gymnastics? (year):                                      | 2022                                                                                          |                                                                                                 |                                                    |                     |
| I confirm the accuracy of the data (name, last name) as stated in<br>passport or ID card: | the Ves                                                                                       |                                                                                                 |                                                    |                     |
| Foreigner:                                                                                |                                                                                               |                                                                                                 |                                                    |                     |
| Photo:                                                                                    | Choose File No file chosen                                                                    |                                                                                                 |                                                    |                     |
| Active:                                                                                   | ● Yes ○ No                                                                                    | After filling every                                                                             | ything, click on SAVE.                             |                     |
| admin                                                                                     | SAVE                                                                                          | You may continu<br>children, or click                                                           | e with adding more on " <b>Back to schedule</b> ". |                     |

 $\leftrightarrow$   $\rightarrow$  C  $\triangle$ 

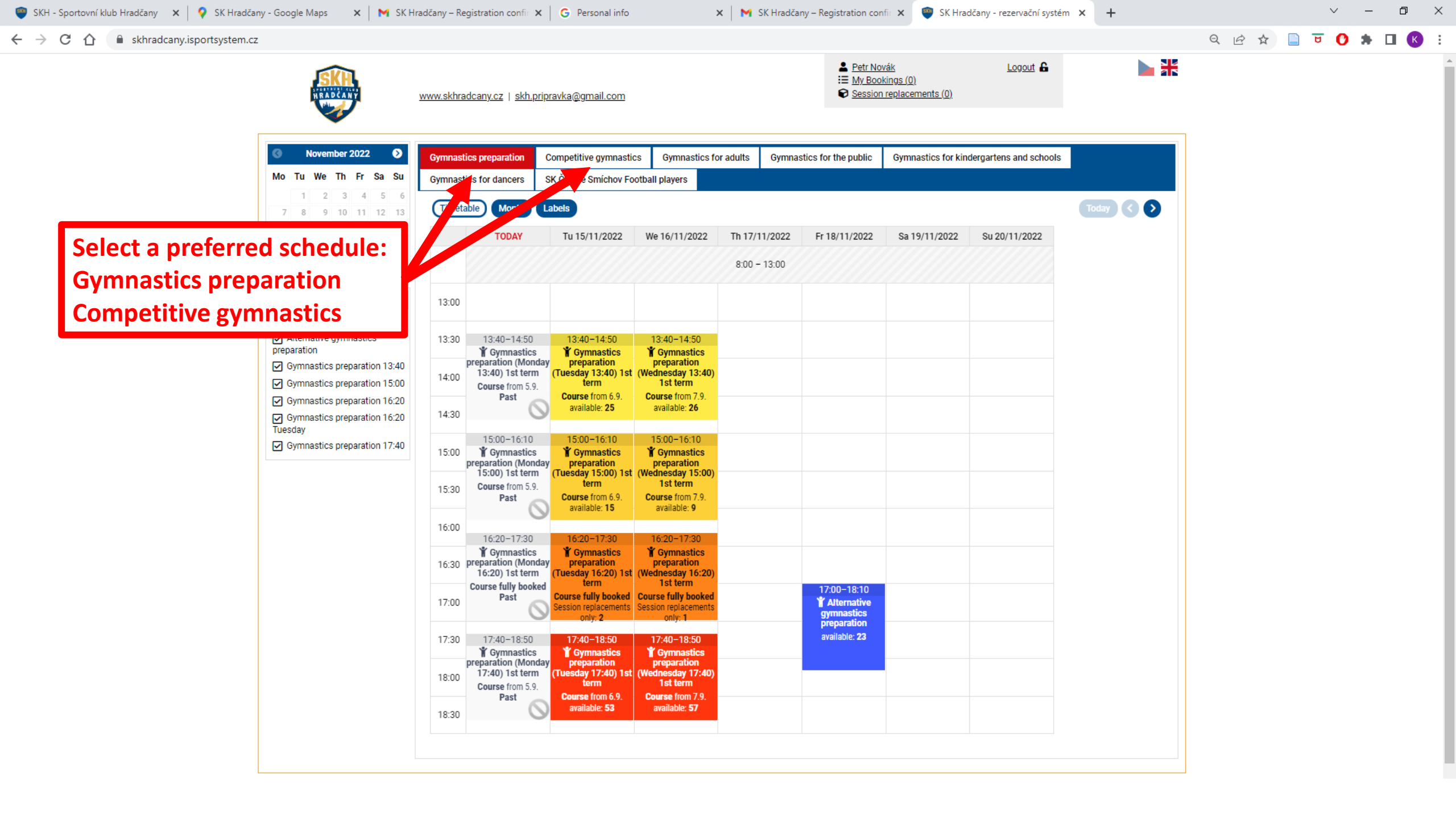

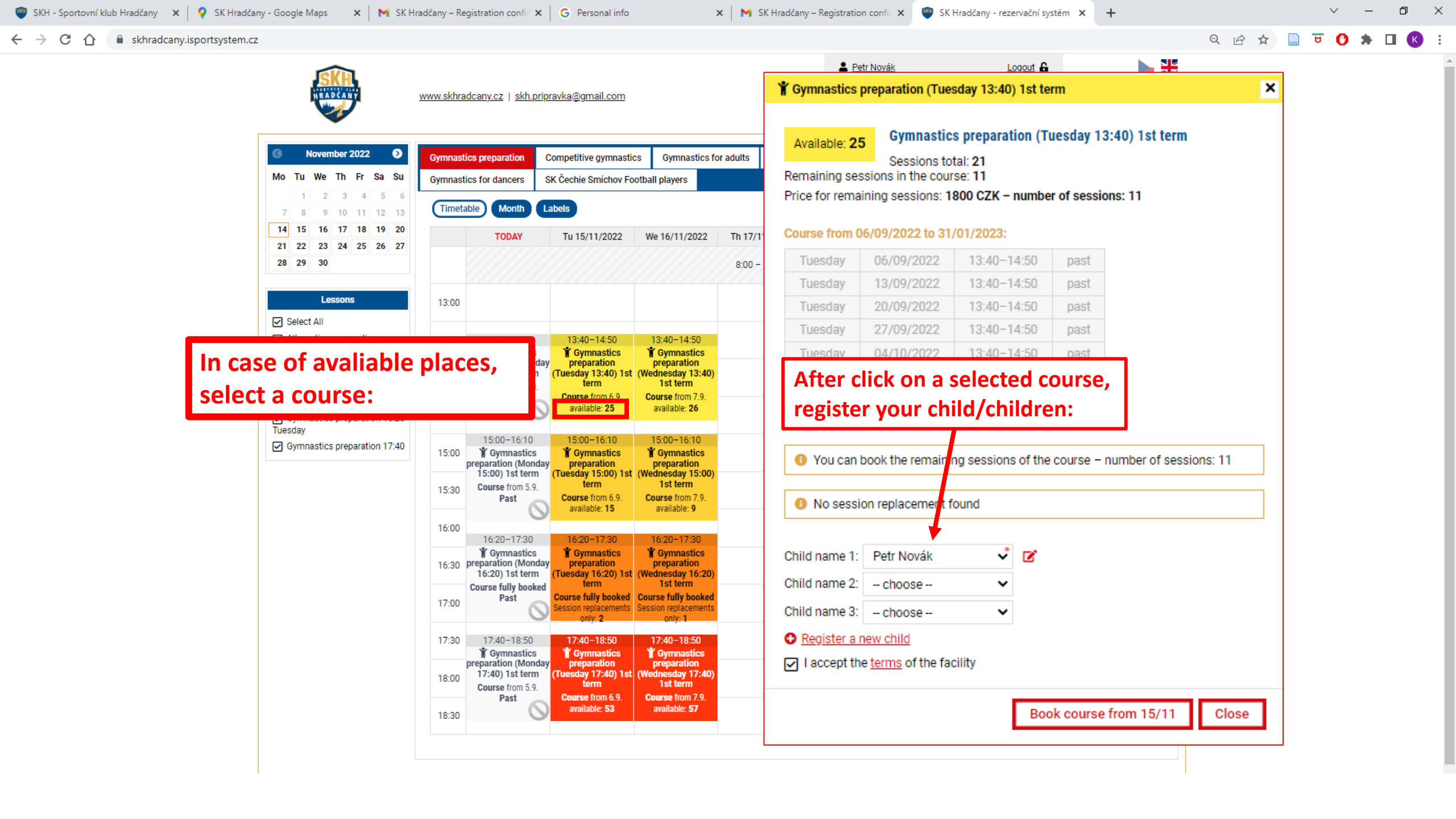

## ×

Your booking has been successfully submitted.

A booking summary has been sent to your e-mail.

If you decide to cancel the booking, you can do so in your user profile.

| Booking: Gymnastics preparation (Tuesday 13:40) 1st term,<br>Gymnastics preparation 13:40 1st term 2022/2023<br>15/11/2022 – 31/01/2023 | 1800 CZK |
|----------------------------------------------------------------------------------------------------|----------|
| Total                                                                                                    | 1800 CZK |

## How would like to pay?

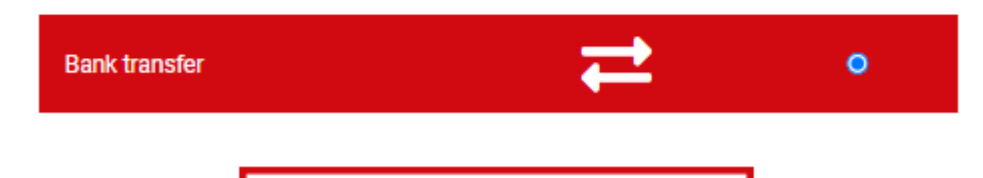

SEND PAYMENT DETAILS 🖶

After confiriming your registration, payment details will be sent to your email.

In case of competitive gymnastics course, payment is in cash at the reception.